# Система электронной торговли OTC-market

Руководство Поставщика

секции г. Тольятти

Москва 2018

Система электронной торговли ОТС-market AO «ОТС». 119049, г. Москва, 1-й Нагатинский проезд, д.10 стр.1

market@otc.ru

## оглавление

| Общие сведения о работе в СЭТ ОТС-market                          | 3  |
|-------------------------------------------------------------------|----|
| Введение                                                          | 3  |
| Регистрация на площадках группы ОТС.ru.                           | 4  |
| Регистрация пользователя с новым сертификатом электронной подписи | 5  |
| Вход в OTC-market                                                 | 5  |
| Личный кабинет Поставщика                                         | 7  |
| Навигация по Личному кабинету                                     | 7  |
| Поиск закупок                                                     | 7  |
| Подача оферты на закупку                                          | 10 |
| Изменение ценового предложения                                    | 13 |
| Раздел Оферты                                                     | 15 |
| Раздел Заказы и Договоры                                          | 16 |
| Заключение договора                                               |    |

# Общие сведения о работе в СЭТ ОТС-market.

#### Введение.

OTC-market – Система Электронной Торговли, которая позволяет государственным, муниципальным, корпоративным заказчикам и поставщикам, исполнителям, подрядчикам заключать юридически значимые сделки в электронной форме, с использованием ключей электронной подписи.

Необходимые условия для полнофункционального доступа в СЭТ ОТС-market:

- Наличие уполномоченного сотрудника с действующим сертификатом электронной подписи, применимым для работы на электронных площадках группы OTC.RU.
- Наличие регистрации на электронных площадках группы ОТС.ru. 3. Наличие регистрации уполномоченного сотрудника с действующим сертификатом ЭП в качестве пользователя зарегистрированной организации.

# Регистрация на площадках группы ОТС.ru.

В случае отсутствия у Вашей организации регистрации на электронных площадках группы ОТС.ru необходимо пройти процедуру регистрации. Регистрация на площадках группы ОТС.ru возможна как с сертификатом ЭЦП, так и без сертификата ЭЦП. Если организация зарегистрировалась без ЭЦП, то возможность заключать договоры в электронной форме в ЭМ ОТС-market не будет.

Для прохождения регистрации на электронных площадках группы OTC.ru:

 Запустите браузер. В адресной строке введите адрес otc.ru. Откроется главная страница Группы электронных площадок ОТС.ru. В правом верхнем углу нажмите на кнопку «Регистрация».

|                                              |                                  |                                                           |                               | though the set of particular                                           |
|----------------------------------------------|----------------------------------|-----------------------------------------------------------|-------------------------------|------------------------------------------------------------------------|
| отс Группа<br>электронных<br>площадок        | Закупки<br>и снабжение (OTC-SRM) | Продажи и участие<br>в тендерах (OTC-CRM)                 | Финансовые Академия<br>услуги |                                                                        |
| купки и снабжен                              |                                  |                                                           |                               | Банковские гарантии                                                    |
| плексная система по управле                  | энию закупками для всей стра     |                                                           |                               | Введите сумму займа, руб.                                              |
|                                              |                                  | A Distance                                                |                               | Введите срок                                                           |
| Планирование зак                             | <u>упок</u>                      | Управление пр                                             | оцессами                      |                                                                        |
| ] <u>Планирование зак</u>                    | упок                             | Ф <u>управление пр</u>                                    | оцессами                      | <ul> <li>● 44.0+3</li> <li>● 223.0+3</li> </ul>                        |
| <u>Планирование зак</u><br>База контрагентов | <u>ynok</u>                      | <ul> <li>Управление пр</li> <li>База договоров</li> </ul> | <u>оцессами</u><br>I          | <ul> <li>48.493</li> <li>223.493</li> <li>Получить гарантию</li> </ul> |

2 Откроется форма «Регистрация пользователя». Заполните обязательные поля.

Обратите внимание! На один E-mail может быть зарегистрирована только одна учетная запись!

| Регис    | рация пользователя       |  |
|----------|--------------------------|--|
| 🗆 У меня | есть электронная подпись |  |
| Фамили   | Имя Отчество *           |  |
| Email *  |                          |  |
| Имя по   | ьзователя (логин) *      |  |

3. После заполнения всех обязательных полей установите галочку согласия с условиями работы и согласия на обработку персональных данных и нажмите на кнопку «Зарегистрироваться».

| Предуг | преждение! За предоставление недостоверных сведений, |
|--------|------------------------------------------------------|
| а такж | з за завладение чужим имуществом путем обмана, в том |
| числе  | с использованием поддельных документов, в Российской |
| Федер  | зции установлена административная и уголовная        |
| ответс | гвенность.                                           |
| Предуг | іреждение! С простой электронной подписью            |
| пользо | ватель не сможет заключать договор в электронной     |
| форме  |                                                      |
| Даю со | гласие на обработку своих персональных данных        |

После отправки заявки и подтверждения адреса электронной почты, заявка будет утверждена в системе автоматически. На указанный адрес электронной почты поступит уведомление об успешной регистрации на площадках группы ОТС.ru.

Более подробную информацию о заполнении заявки на регистрацию можно посмотреть здесь.

#### Регистрация пользователя с новым сертификатом электронной подписи.

После каждого получения нового сертификата ЭП на уполномоченного сотрудника зарегистрированной организации, полученный сертификат ЭП необходимо установить на рабочее место, после чего зарегистрировать на площадках группы ОТС.ru. Регистрация сертификата ЭП совершается посредством подачи заявки на добавление нового пользователя организации из открытой части площадок группы ОТС.ru.

Подробную информацию по подаче заявки на добавление нового пользователя организации смотрите здесь.

## Вход в OTC-market.

#### Для входа в OTC-market:

- 1. Перейдите на сайт <u>https://otc.ru/</u>
- 2. Нажмите на кнопку «Вход», расположенную вверху справа.

 Закупки
 Предложения
 Э Организации
 О Центр поддержки клиентов
 +7 (499) 653-57-02
 Вход
 Регистрация

 З. Откроется форма «Авторизация».
 Введите
 логин и
 парольпользователя в

соответствующие поля, после чего нажмите на кнопку «Войти».

| Логин   |    |         |   |       |              |
|---------|----|---------|---|-------|--------------|
| Пароль  |    |         |   |       |              |
| лощадка | OT | C-marke | t |       |              |
|         |    |         |   | Войти | Войти по ЭШП |

Или:

4. Нажмите на кнопку «Войти по ЭЦП».

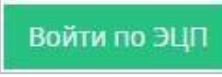

5. В появившемся окне выберите необходимый сертификат ЭП и нажмите «ОК».

| Сертификат              | Срок действия                            | УЦ                          | Организация                |   |
|-------------------------|------------------------------------------|-----------------------------|----------------------------|---|
| Долматова Рина Павловна | 29.06.2017 - 29.09.2017 (Не<br>активный) | CRYPTO-PRO<br>Test Center 2 | 000 Ce                     | 1 |
| Пупырч нд Ак            | 20.09.2017 - 20.12.2017 (Не<br>активный) | CRYPTO-PRO<br>Test Center 2 | 000 Пу                     |   |
| Адыгея Иван Петрович    | 14.09.2015 - 01.01.2040                  | Root Agency                 | ОБЩЕСТВО С<br>ОГРАНИЧЕННОЙ |   |

- 6. При первом входе в СЭТ ОТС-market система автоматически сформирует Заявление о присоединении к Условиям оказания услуг в качестве Заказчика, заполненное данными вашей организации. Внимательно ознакомьтесь с текстом Заявления о присоединении и Условий оказания услуг. Для продолжения работы Заявление необходимо подписать, используя сертификат ЭП. Нажмите кнопку «Принять».
- 7. В появившемся окне выберите необходимый сертификат ЭП и нажмите «ОК».

| Сертификат              | Срок действия                            | УЦ                          | Организация                |
|-------------------------|------------------------------------------|-----------------------------|----------------------------|
| Долматова Рина Павловна | 29.06.2017 - 29.09.2017 (Не<br>активный) | CRYPTO-PRO<br>Test Center 2 | 000 Ce                     |
| Тупырч нд Ак            | 20.09.2017 - 20.12.2017 (Не<br>активный) | CRYPTO-PRO<br>Test Center 2 | 000 Пу                     |
| Адыгея Иван Петрович    | 14.09.2015 - 01.01.2040                  | Root Agency                 | ОБЩЕСТВО С<br>ОГРАНИЧЕННОЙ |

8. Личный кабинет СЭТ ОТС-market откроется в роли Поставщика.

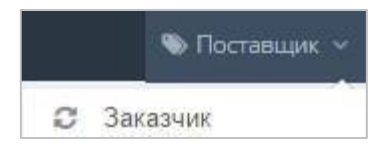

# Личный кабинет Поставщика.

#### Навигация по Личному кабинету.

В левой части Личного кабинета Поставщика отображается панель навигации в виде заголовков, соответствующих разделам Личного кабинета. Работа Поставщика на площадке осуществляется через раздел «Управление продажами» - «Продажи через электронный магазин».

| 📰 Продажи через электронный магазин |
|-------------------------------------|
| Q, Поиск закупок                    |
| 🗇 Оферты                            |
| 🖻 Заказы и Договоры                 |
| 😂 Каталог                           |

Раздел «Поиск закупок» предназначен для поиска подходящих закупок Заказчиков.

Раздел «Оферты» предназначен для просмотра и хранения всех созданных оферт.

Раздел «Заказы и Договоры» используется для работы с заказами, начиная с этапа формирования черновика заказа.

В разделе «Каталог» отображаются все предложения, которые Поставщик создает для последующей реализации.

### Поиск закупок.

1. На верхней панели главной страницы нажмите на кнопку «Закупки».

| JVICK ЗАКУПОК 7 найдено по запросу                                                                                  |                                         |                                                                            |
|----------------------------------------------------------------------------------------------------|-----------------------------------------|----------------------------------------------------------------------------|
| Введите ключевое слово, например, Строительство                                                                     | 🗙 Хотя бы одно спова 🛊 🔍 Найти          | 🐺 Сохранить шаблен поиска                                                  |
| Искать в документах<br>хлючить слова: Введите спова через запятую или пробел, чтобы исслючить содержащие их тендеры |                                         | Только избранное (0)     Показать скрытые (0)     Тендеры из позиции плана |
| мендации ОТСЯЦ Тестренії шаблон 60 🖍 маркат 🖍 Рисовал муна 🖍                                                        |                                         | Регион поставки<br>ОКПД2                                                   |
| россть по: дяте публикации \$                                                                                       | Все Актуальные Вархисе Выгрузинь в Ексе | Номер закупия<br>Заказчик (ИНН, Нашменование)                              |
| 111.00 руб. 02 дн., 10 ч., 50 мин., 29 с. осталось для подачи заявки                                                |                                         | ∗ Цена                                                                     |
| lap<br>0 г. ц. 0. ч. Общая секция СТС market Каличества: 1 (МОРД ШТ)                                                |                                         | <ul> <li>Дата публикации</li> <li>Окончание приёма оферт</li> </ul>        |
| виток» *                                                                                                    | 2                                       | <ul> <li>Наличие оферт</li> <li>Показыть</li> <li>Очистить</li> </ul>      |

3. С правой стороны размещен фильтр поиска.

| Только избранное (0)                       |     |
|--------------------------------------------|-----|
|                                            |     |
| Показать скрытые (0)                       |     |
| Тендеры из позиции план                    | на  |
| Регион поставки                            |     |
|                                            |     |
| окпд2                                      |     |
| Номер закупки                              |     |
| Заказчик (ИНН, Наименование                | 2)  |
| ▼ Цена                                     |     |
| <ul> <li>Дата публикации</li> </ul>        |     |
| <ul> <li>Окончание приёма оферт</li> </ul> | C I |
| <ul> <li>Наличие оферт</li> </ul>          |     |
| Deveneer                                   | 0   |

Введите нужную информацию (наименование или ИНН заказчика; номер закупки; регион поставки, ОКПД2 и т.д.) и нажмите кнопку «Показать».

4. Информация о закупке отобразится в результатах поиска. Для просмотра подробной информации нажмите на наименование закупки.

| Поиск зак                | УПОК 1 найдено по запросу          |                                                        |            |                   |                 |                          |
|--------------------------|------------------------------------|--------------------------------------------------------|------------|-------------------|-----------------|--------------------------|
| Маркет                   |                                    |                                                        | ×          | Хотя бы одно с    | 1080 🛊 🔍 I      | Найти                    |
| Искать в докумен         | тах                                |                                                        |            |                   |                 |                          |
| Исключать слова:         | Введите слова через запятую или пр | обел, чтобы исключить содержащие их тендеры            |            |                   |                 |                          |
| Рекомендации OTC.RU      | Тестовый шаблон 68 🖌 маркет        | Рисовая муха 🖊                                         |            |                   |                 |                          |
| Сортировать по: дате     | публикации \$                      |                                                        | Bce A      | ктуальные Ва      | охиве Выгру     | зить в Excel             |
| 133 000,00 руб           |                                    | 02 дн., 10 ч., 57 мин., 30 с. осталось для подачи заяв | ки         |                   |                 |                          |
| Процедура Ма             | ркет                               |                                                        |            |                   |                 |                          |
| ۍ 0 الۍ 0 ©              | Market Республика Крым Количеств   | о: неизвестно                                          |            |                   |                 |                          |
| 000 ЖЖЖ <mark>146</mark> |                                    |                                                        |            |                   |                 |                          |
|                          |                                    |                                                        | Закуп      | ка с использовани | ем электронного | ) Магазина<br>OTC-market |
| • Взять в работ          | v                                  | Не показывать                                          | ★ В избран | ное               |                 |                          |

### 5. Откроется предварительный просмотр закупки.

| 1                  | 33 000,00 py                                                                       | /б.   Закуг   | ка №1691. Процедура Марке                                                  | т Крым 2                                               |                              |        |  |
|--------------------|------------------------------------------------------------------------------------|---------------|----------------------------------------------------------------------------|--------------------------------------------------------|------------------------------|--------|--|
| •                  | 🔊 Просмотры 上                                                                      | 0 Скачивания  | 🖻 Поделиться   02 дн., 10 ч., 56 ми                                        | н., 21 с. осталось для подачи з                        | аявки                        |        |  |
| Ч                  | <b>ТО ПОКУГ</b>                                                                    | ают           | ~                                                                          | ДЕТАЛИ ЗАКУПКИ                                         |                              | $\sim$ |  |
| Ло                 | от <mark>№</mark> 1691 "Процед                                                     | ура Маркет Кр | ым 2"                                                                      | Основные данные                                        |                              |        |  |
|                    | Статус Срок подачи заявок не заверш<br>Начальная/максимальная цена 133 000.00 руб. |               |                                                                            | Способ закупки                                         | Закупка с использованием     |        |  |
|                    | Начальная/мак                                                                      | симальная цен | на 133 000,00 руб.                                                         |                                                        | электронного магазина        |        |  |
| Обеспечение заявки |                                                                                    | печение заяв  | ки не требуется                                                            | Дата и время начала подачи                             | 19,03.2018 (18:45) 🕑 MCK     |        |  |
|                    | Обеспечение контракта данные отсутствуют                                           |               | та данные отсутствуют                                                      | заявок                                                 |                              |        |  |
| 103                | виции лота 2                                                                       |               |                                                                            | Дата и время окончания подачи<br>заявок                | 24.03.2018 (18:44) 🗿 MCK     |        |  |
| #                  | Наименование                                                                       | Количество    | ОКПД 2                                                                     |                                                        |                              |        |  |
| 1                  | Процедура<br>Маркет Крым                                                           | 1 (МЛН ШТ)    | 84 - Услуги в области государственного<br>управления и обеспечения военной | Дополнительно                                          |                              | +      |  |
|                    | 2                                                                                  |               | безопасности, услуги в области<br>обязательного социального<br>обеспечения | Для выполнения действий на пл<br>Открыть карточку заку | ющадке ОТС.ru вам необходимо |        |  |
| 2                  | Процедура<br>Маркет Крым                                                           | 2 (СЕМЕЙ)     | D - ЭЛЕКТРОЭНЕРГИЯ, ГАЗ, ПАР И<br>КОНДИЦИОНИРОВАНИЕ ВОЗДУХА                |                                                        |                              |        |  |
|                    | 22                                                                                 |               |                                                                            | КАК ПОБЕДИТЬ                                           |                              | V      |  |

6. Для просмотра более подробной информации о закупке нажмите на кнопку «Открыть карточку тендера в личном кабинете».

| сновные данные                          |                                                   |
|-----------------------------------------|---------------------------------------------------|
| Способ закупки                          | Закупка с использованием<br>электронного магазина |
| Дата и время начала подачи<br>заявок    | 19.03.2018 (18:45) 🧿 MCK                          |
| Дата и время окончания подачи<br>заявок | 24.03.2018 (18:44) 🧿 MCK                          |
| Цата и время окончания подачи<br>заявок | 24.03.2018 (18:44) O MCK                          |
| полнительно                             |                                                   |

# Подача оферты на закупку.

#### Для того чтобы сформировать оферту:

1. В витрине поиска малых закупок найдите нужную закупку и нажмите на ее наименование.

| 133 000,00 руб.  | 02 дн., 10 ч., 57 мин., 30 с. осталось для подачи заявки |                                                                               |
|------------------|----------------------------------------------------------|-------------------------------------------------------------------------------|
| Процедура Маркет | во: неизвестно                                           |                                                                               |
| 000 XXK145       |                                                          | Закупка с использованием электронного магазина<br>1691 <mark>ОТС-muket</mark> |
| ▶ Взять в работу | Не показывать                                            | ★ В избранное                                                                 |

2 Откроется предварительный просмотр закупки. Откройте карточку закупки в личном кабинете.

| Способ закупки                          | Закупка с использованием        |
|-----------------------------------------|---------------------------------|
|                                         | электронного магазина           |
| Дата и время начала подачи<br>заявок    | 21.12.2017 (11:56) O MCK        |
| Дата и время окончания подачи<br>заявок | 22.03.2018 (11:55) <b>O</b> MCK |
| заявок                                  |                                 |

3. Откроется карточка закупки.

| купка №1556. Молоко                |                                            |
|------------------------------------|--------------------------------------------|
| 🕸 ОБЩИЕ СВЕДЕНИЯ                   |                                            |
| Площадка                           | OTC-market / Секция РЖД                    |
| Номер Закупки                      | 1556-17MKT                                 |
| Наименование Закупки               | Молоко                                     |
| Заказчик                           | ТЕСТОВЫЙ УЧАСТНИК Все закупки организации) |
| ИНН/КПП                            | 7430008205/745450001                       |
| Требуется наличие ЭЦП у поставщика | Нет                                        |
| Дополнительный торг                | Да                                         |
| Статус                             | Активные                                   |
| Сумма контракта                    | 50 000,00 py6.                             |

4. В разделе «Спецификация закупки» нажмите на кнопку «Сформировать оферту».

| СПЕЦИФИКАЦИЯ ЗАКУПКИ |       |                |        | ~                     |
|----------------------|-------|----------------|--------|-----------------------|
|                      |       |                |        |                       |
| <u>ه</u>             |       |                |        |                       |
| Название             | окпд2 | Цена           | Кол-во | Сумма                 |
| Молоко               | 20    | 50 000,00 pyő. | 1      | 50 000,00 pyő.        |
|                      |       |                |        | Итого: 50 000,00 руб. |
| Сформировать оферту  |       |                |        |                       |

5. Ознакомьтесь с уведомлением и нажмите «Ок» для продолжения.

| Создание оферты                                                   | ×   |
|-------------------------------------------------------------------|-----|
| По данной закупке будет автоматически сформирован черновик оферты |     |
| Ок Отме                                                           | ена |

6. Откроется форма «Редактирование оферты».

| 1HΦΟΡΜΑΙΙИЯ Ο Ο ΟΦΕΡΤΕ         |                                              |
|--------------------------------|----------------------------------------------|
|                                |                                              |
| Поставщик                      | ПУБЛИЧНОЕ АКЦИОНЕРНОЕ ОБЩЕСТВО "ПТИЦЕФАБРИКА |
| Статус                         | Черновик                                     |
| Дата создания                  | 3 марта 2017 г. 6:27                         |
| Дата изменения                 | 3 марта 2017 г. 6:27                         |
| Срок действия оферты ограничен | Да                                           |
| Действительно до               | 13.03.2017 15:00                             |

7. В разделе «Информация об оферте» укажите срок действия оферты и ограничен он или нет.

| Поставщик                      | ПУБЛИЧНОЕ АКЦИОНЕРНОЕ ОБЩЕСТ |
|--------------------------------|------------------------------|
| Статус                         | Черновик                     |
| Дата создания                  | 3 марта 2017 г. 6:27         |
| Дата изменения                 | 3 марта 2017 г. 6:27         |
| Срок действия оферты ограничен | Да                           |
| Действительно до               | 13 03 2017 15:00             |

8. В разделе «Спецификация оферты» отображается информация о предоставляемом товаре, работе, услуге. Обратите внимание: наименование и цена оферты формируются автоматически в соответствии с данными, указанными в закупке.

| 🕸 СПЕЦИФИКАЦИЯ | Я ОФЕРТЫ                                  |        |       |           |           | ~        |
|----------------|-------------------------------------------|--------|-------|-----------|-----------|----------|
| В В Обн        | овить список позиций Скачать шаблон Импор | T      |       |           |           |          |
| Название       | нмц                                       | Кол-во | НДС % | Цена      | Итого     |          |
| Молоко         | 50 000,00 pyő.                            | 1      | Het 0 | 0.00 руб. | 0,00 py6. | Изменить |
|                |                                           |        |       |           | 0,00 руб. |          |

9. Для изменения данных нажмите на кнопку «Изменить».

| 🏟 СПЕЦИФИКА | ция оферты                                    |        |       |           |           | ~        |
|-------------|-----------------------------------------------|--------|-------|-----------|-----------|----------|
|             | Обновить список позиций Скачать шаблон Импорт |        |       |           |           |          |
| Название    | нмц                                           | Кол-во | НДС % | Цена      | Итого     |          |
| Молоко      | 50 000,00 py6.                                | 1      | Het 0 | 0,00 py6. | 0,00 py6. | Изменить |
|             |                                               |        |       |           | 0,00 руб. |          |

10. Поля станут доступны для редактирования, внесите необходимые изменения и нажмите на кнопку «Сохранить».

|          | ранить 🗸       | • Отправить : | заказчику | <b>X</b> B a | архив          | 🦘 Назад к  | списк     | у оферт   |
|----------|----------------|---------------|-----------|--------------|----------------|------------|-----------|-----------|
| Название | НМЦ            | Кол-во        | ндс 9     | 36           | Цена           |            | Итого     |           |
| Молоко   | 50 000,00 pyő. | 1,00          | \$        | 18 🗸         | 49 000,00 py6. | $\Diamond$ | 0,00 руб. | Сохранить |
|          |                |               |           |              |                |            | 0,00 руб. |           |

11. В нижней части страницы нажмите на кнопку <u>«Сохранить»</u>. Для того, чтобы отправить оферту Заказчику – кнопка <u>«Отправить заказчику»</u>. Чтобы отправить оферту в архив, нажмите на кнопку <u>«В архив»</u>. Для того, чтобы вернуться к списку оферт – кнопка <u>«Назад к списку оферт»</u>.

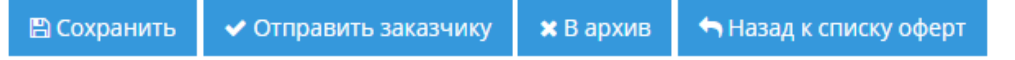

12. После нажатия на кнопку «Отправить заказчику», появится сообщение, ознакомьтесь и нажмите «Ок».

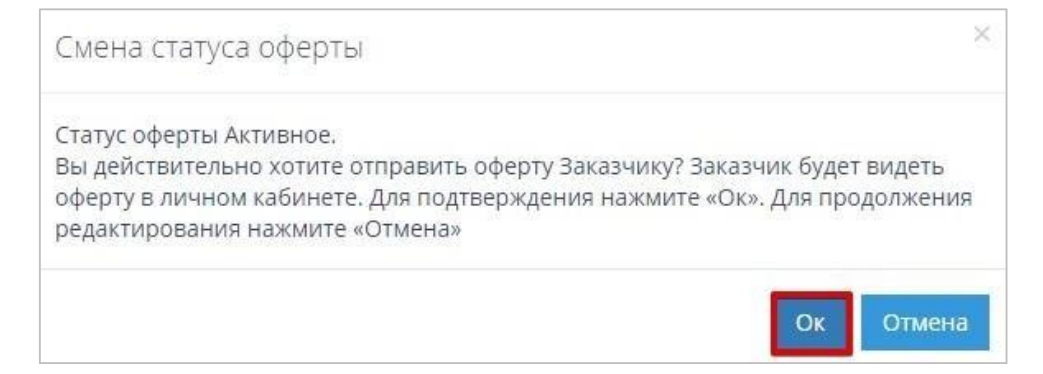

13. Статус оферты изменится на «Активное». На данном этапе можно ее отозвать, отправить в архив.

| 🕼 Отозвать | 🗙 В архив | 👆 🐴 Назад к списку оферт |
|------------|-----------|--------------------------|
|------------|-----------|--------------------------|

#### Изменение ценового предложения

#### Для изменения ценового предложения необходимо:

- 1. Войти в личный кабинет ЭМ ОТС-market.
- 2. Перейти в раздел «Управление продажами», «Продажи через электронный магазин», «Оферты».

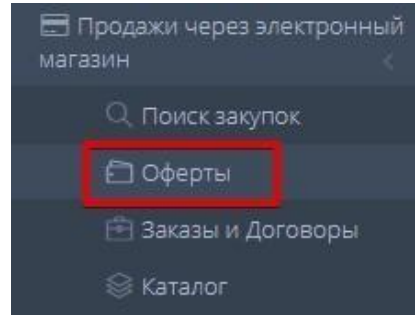

3. Открыть нужную оферту, нажав на значок

| Оферты моей организации |                                                                                   |          |           |            |         |                     |   |  |  |  |
|-------------------------|-----------------------------------------------------------------------------------|----------|-----------|------------|---------|---------------------|---|--|--|--|
| Все оферты              | Все оферты Черновики Активные Отклоненные заказчиком Предложение принято Архивные |          |           |            |         |                     |   |  |  |  |
|                         |                                                                                   |          |           |            |         |                     |   |  |  |  |
| Ne                      | Закупка                                                                           | Заказчик | Название  | Изменена   | Сумма   | Статус              |   |  |  |  |
| $\diamond$              |                                                                                   |          |           | (T)        |         | ×,                  |   |  |  |  |
| 1276                    | 1243-17MKT                                                                        | 3AO Ar   | Сыроделие | 19.01.2017 | 98,00 P | Предложение принято | 3 |  |  |  |
| 1270                    | 1233-16MKT                                                                        | 3AO A    | 5467546   | 17.01.2017 | 60,00 P | Активный            | 8 |  |  |  |

Или в закупке напротив своей оферты нажать на кнопку «Изменить» в разделе «Оферты поставщиков».

| ОФЕРТЫ ПОСТАВЩИКОВ |                         |                         |         |          |          |  |  |
|--------------------|-------------------------|-------------------------|---------|----------|----------|--|--|
| Ne                 | Создан                  | Поставщик               | Сумма   | Статус   |          |  |  |
| 1275               | 19 января 2017 г. 11:35 | ПУБЛИЧНОЕ АКЦИОНЕРНОЕ ( | 95,00 ₽ | Активное | Изменить |  |  |

4. В нижней части страницы нажмите на кнопку «Отозвать».

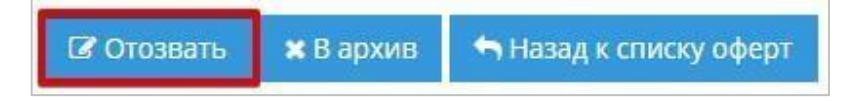

5. Откроется форма «Редактирование оферты к закупке №...».

| тестовый участ                                           |  |  |  |  |                  |
|----------------------------------------------------------|--|--|--|--|------------------|
| Черновик                                                 |  |  |  |  |                  |
| 17 января 2017 г. 11:50<br>17 января 2017 г. 11:50<br>Да |  |  |  |  |                  |
|                                                          |  |  |  |  |                  |
|                                                          |  |  |  |  | 30.01.2017 18:00 |
| 30.01.2017 18:00                                         |  |  |  |  |                  |
| 30.01.2017 18:00 T ©                                     |  |  |  |  |                  |
| 30.01.2017 18:00 ТС                                      |  |  |  |  |                  |
| 30.01.2017 18:00 ТС                                      |  |  |  |  |                  |
|                                                          |  |  |  |  |                  |

6. Внесите изменения в разделе «Спецификация оферты». Для этого нажмите на кнопку «Изменить».

| © СПЕЦИФИКАЦИЯ ОФЕРТЫ                                  |       |         |        |         | ~        |  |
|--------------------------------------------------------|-------|---------|--------|---------|----------|--|
| <ul> <li>Ф</li> <li>Обновить список позиций</li> </ul> |       |         |        |         |          |  |
| Название                                               | НДС % | Цена    | Кол-во | Итого   |          |  |
| 1231                                                   | Да 18 | 60,00 P | ł      | 60,00 P | Изменить |  |
|                                                        |       |         |        | 60,00 P |          |  |

7. После изменения данных нажмите на кнопку «Сохранить».

| 🕸 СПЕЦИФИКАЦИЯ ОФЕРТЫ                       |          |         |         | ~                 |
|---------------------------------------------|----------|---------|---------|-------------------|
| <ul> <li>Обновить список позиций</li> </ul> |          |         |         |                   |
| Название                                    | НДС %    | Цена    | Кол-во  | Итого             |
| 1231                                        | Q 🛛 18 🗸 | 59.00 P | \$ 1,00 | 60.00 Р<br>Отмена |
|                                             |          |         |         | 60,00 P           |

8. В нижней части страницы нажмите на кнопку «Сохранить».

9. Нажмите на кнопку «Отправить Заказчику».

| 🖺 Сохранить 🖌 Отправить заказчику 🗶 В архив 🐂 Назад к списку оферт | 🖺 Сохранить | 🗸 Отправить заказчику | 🗙 В архив | <table-cell-rows> Назад к списку оферт</table-cell-rows> |
|--------------------------------------------------------------------|-------------|-----------------------|-----------|----------------------------------------------------------|
|--------------------------------------------------------------------|-------------|-----------------------|-----------|----------------------------------------------------------|

10. Ознакомьтесь с уведомлением и нажмите на кнопку «Ок».

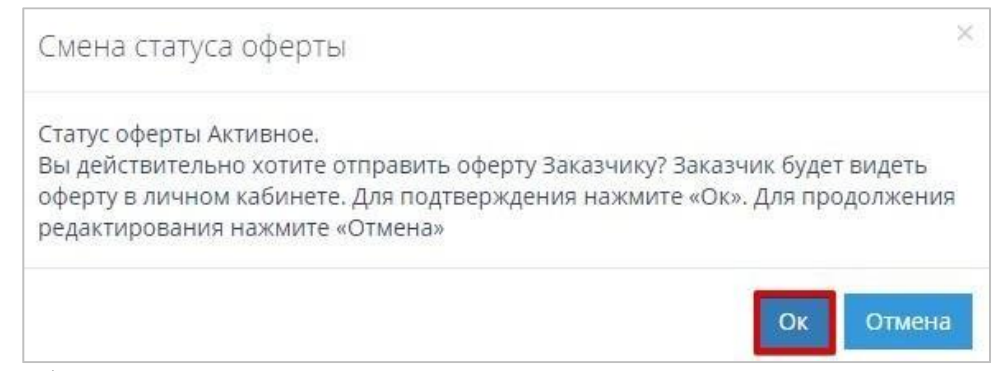

11. Оферта будет направлена Заказчику.

Если второй Участник изменит своё ценовое предложение в ходе дополнительного торга, то на адрес электронной почты других Участников будет направлено соответствующее уведомление.

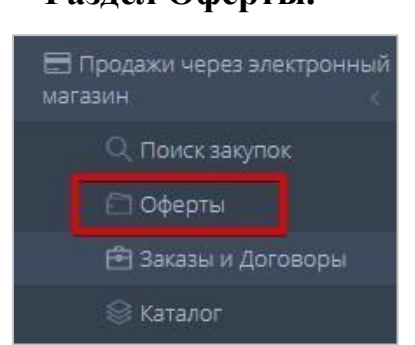

В разделе «**Оферты**» в табличной форме отображаются все ответные предложения, направленные Поставщиком на конкретные закупки Заказчика.

Табличная форма разделена на несколько вкладок, соответствующих статусу направленного ответного предложения: Все оферты, Черновики, Активные, Отклоненные заказчиком, Предложение принято, Архивные.

| Оферты моей организации                                                           |             |                   |                  |            |                |                     |   |  |  |  |
|-----------------------------------------------------------------------------------|-------------|-------------------|------------------|------------|----------------|---------------------|---|--|--|--|
| Все оферты Черновики Активные Отклоненные заказчиком Предложение принято Архивные |             |                   |                  |            |                |                     |   |  |  |  |
| Ø 6                                                                               |             |                   |                  |            |                |                     |   |  |  |  |
| Ne                                                                                | Закупка     | Заказчик          | Название         | Изменена   | Сумма          | Статус              |   |  |  |  |
| $\bigcirc$                                                                        |             |                   |                  | 1          |                | ×                   |   |  |  |  |
| 1666                                                                              | 1556-17MKT  | тестовый участни  | Молоко           | 22.03.2018 | 49 000,00 pyő. | Активный            | ß |  |  |  |
| 1664                                                                              | 1686-18VLGR | ТЕСТОВЫЙ УЧАСТНИН | Закупка чайников | 16.03.2018 | 13 500,00 py6. | Предложение принято | 8 |  |  |  |

В табличной форме раздела отображаются ответные предложения. Таблица содержит следующие поля:

№ - идентификатор предложения;

Закупка – номер закупки;

Заказчик – наименование заказчика;

Название – наименование закупки (нажав, вы перейдете в карточку закупки); Изменена –

# Раздел Оферты.

дата изменения/создания;

Сумма – цена предлагаемой продукции, указанная Поставщиком в карточке предложения,

опубликованной в каталоге «Предложения»;

Статус – текущий статус ответного предложения.

#### Раздел Заказы и Договоры.

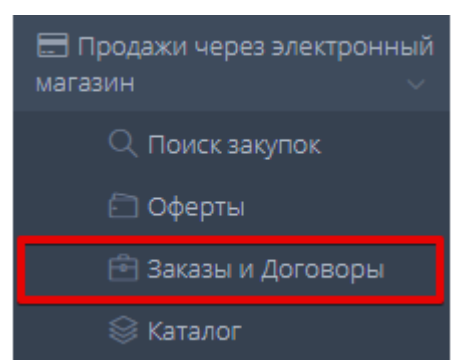

Раздел «Заказы и Договоры» используется для работы с заказами, начиная с этапа получения нового заказа от Заказчика.

Табличная форма разделена на вкладки, соответствующие статусу заказа: Новые, Отправленные для обсуждения, Встречное предложение от Заказчика, На заключении договора, Отклоненные, Договор заключен, Архивные.

| Заказы     | и Договоры                      |                                     |                                                                            |              |           |
|------------|---------------------------------|-------------------------------------|----------------------------------------------------------------------------|--------------|-----------|
| Новые 5/12 | Отправленные для обсуждения 0/4 | 4 Встречное предложение от Заказчин | ка 0/2 На заключении договора 0/6 Отклоненные 20/21 Договор заключен 19/63 | Архивные 0/0 |           |
| Na         |                                 | Создан                              | Заказчик                                                                   | Сумма        | Сумма НДС |
|            | $\Diamond$                      | 1                                   |                                                                            |              |           |
| 1089       | 1                               | 17.05.2017                          | ОТКРЫТОЕ АКЦИОНЕРНОЕ ОБЩЕСТВО "АГРОФИРМА "ПТИЦЕФАБРИКА СЕЙМОВСКАЯ"         | 100,00       | 0,00      |
| 1083       | 1                               | 10.05.2017                          | ПУБЛИЧНОЕ АКЦИОНЕРНОЕ ОБЩЕСТВО "ПТИЦЕФАБРИКА ЧЕЛЯБИНСКАЯ"                  | 250,00       | 0,00      |

В табличной форме раздела отображаются заказы Поставщика, сгруппированные по значению «Заказчик». Таблица содержит следующие поля:

№ – уникальный идентификатор (номер) заказа, присваиваемый системой при создании заказа Заказчиком (нажав, вы перейдете в карточку заказа);

Создан – дата и время получения нового заказа; Заказчик – наименование заказчика;

*Сумма* – общая сумма заказа, исходя из цены, указанной в карточке предложения, опубликованной в каталоге;

*Сумма НДС* – сумма НДС, исходя из цены, указанной в карточке предложения, опубликованной в каталоге.

#### Для просмотра карточки заказа:

1. Нажмите кнопку номер заказа в строке заказа.

| 33 | казы и   | Договоры                        |                                        |                                                                      |               |             |
|----|----------|---------------------------------|----------------------------------------|----------------------------------------------------------------------|---------------|-------------|
| Но | вые 5/26 | Отправленные для обсуждения 0/6 | Встречное предложение от Заказчика 0/2 | На заключении договора 0/6 Отклоненные 32/33 Договор заключен 52/117 | Архивные 0/1  |             |
|    | Ns       |                                 | Создан                                 | Заказчик                                                             | Сумма         | Сумма НДС   |
|    |          | $\Diamond$                      | 1                                      |                                                                      |               |             |
|    | 1254     | -                               | 01.02.2018                             | тестовый учи                                                         | 1 000,00 руб. | 152,54 руб. |
|    | 0 1238   |                                 | 10.01.2018                             | ООО Тестеры а                                                        | 200.00 руб.   | 0,00 руб.   |

 Откроется карточка заказа, содержащая информацию о заказе. Статус «Новый» присваивается заказу при его направлении Заказчиком Поставщику. Заказ со статусом «Новый» можно подтвердить и перейти к подписанию договора, либо внести изменения и отправить встречное предложение Заказчику.

#### Для внесения изменения в заказ и направления встречного предложения:

1. Нажмите кнопку «Внести изменения и отправить встречное предложение».

| Подтвердить и перейти к подписанию договора | Внести изменения и отправить встречное предложение |
|---------------------------------------------|----------------------------------------------------|
|---------------------------------------------|----------------------------------------------------|

2. Для изменения количества единиц позиции и/или направления Заказчику альтернативного ценового предложения по позиции, в строке позиции нажмите кнопку «Изменить».

| © позиции    |        |        |         |     |             |                       |               |         |              | ~ |
|--------------|--------|--------|---------|-----|-------------|-----------------------|---------------|---------|--------------|---|
| Наименование | Ед.изм | Кол-во | Цена за | ед  | НДС включен | Процент НДС           | Сумма         | Сумма Н | дс           | T |
| Dafortu      | Сутки  | 1      | 12000   | Нет | 0           | 12000                 | 0             | pv6.    | Изменить     | ^ |
|              |        |        |         |     |             |                       |               | P7 **   | ×<br>Удалить | ~ |
|              |        |        |         |     |             | Итого:<br>12 000,00 Р | Итого: 0,00 Р |         |              | Τ |

Откроется окно «Редактирование позиции». Внесите необходимые изменения, после чего нажмите кнопку «Сохранить».

| asher i                                                                                                    | Commu |                    | 0 | 12000 | 0 | pufi | Сохранить   | ^ |
|----------------------------------------------------------------------------------------------------|-------|--------------------|---|-------|---|------|-------------|---|
| PERFORMENT PERFORMENT<br>PERFORMENT PERFORMENT PERFORMENT PERFORMENT PERFORMENT PERFORMENT PERFORMENT PERFORMENT PERFORMENT PERFORMENT PERFORMENT PERFORMENT PERFORMENT PERFORMENT PERFORMENT PERFORMENT<br>PERFORMENT PERFORMENT PERFORMENT PERFORMENT PERFORMENT PERFORMENT PERFORMENT PERFORMENT PERFORMENT PERFORMENT PERFORMENT PERFORMENT PERFORMENT PERFORMENT PERFORMENT PERFORMENT PERFORMENT PERFORMENTA PERFORMENTA PERFORMENTA PERFORMENTA PERFORMENTA PERFORMENTA PERFORMENTA PERFORMENTA PERFORMENTA PERFORMENTA PERFORMENTA PERFORMENTA PERFORMENTA PERFORMENTA PERFORMENTA PERFORMENTA PERFORMENTA PERFORMENTA PERFORMENTA PERFORMENT<br>PERFORMENTA PERFORMENTA PERFORMENTA PERFORMENTA PERFORMENTA PERFORMENTA PERFORMENTA PERFORMENTA PERFORMENTA PERFORMENTA PERFORMENTA PERFORMENTA PERFORMENTA PERFORMENTA PERFORMENTA PERFORMENTA PERFORATA PERFORMENTA PERFORATA PERFORMENT | Сунки | 1,00 \ 12000,0 \ 1 | 0 | 12000 | U | pyo  | ⊘<br>Отмена |   |

Окно «Редактирование позиции» закроется. Строка позиции будет обновлена.

3. При необходимости в области «Запрос информации или вопрос Заказчику» карточки заказа введите сообщение для Заказчика.

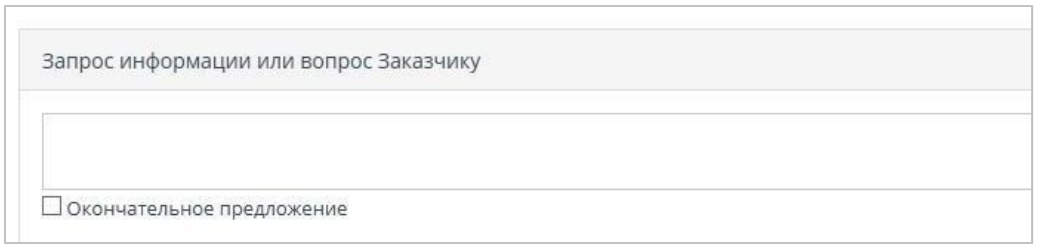

- 4. В случае если Ваше предложение является окончательным, установите отметку в поле Окончательное предложение.
- 5. После внесения всех необходимых изменений в заказ, нажмите кнопку «Отправить предложение».

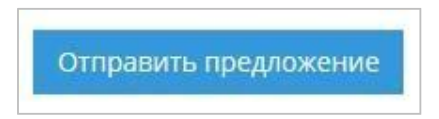

6. Появится информационное сообщение об успешной отправке, нажмите кнопку «Ок». Заказ изменит статус на «Отправленный для обсуждения» и будет отображаться на соответствующей вкладке табличной формы раздела «Заказы».

| Номер         | 624                               |  |
|---------------|-----------------------------------|--|
| Заказчик:     | ООО ТЕСТОВЫЙ УЧАСТНИК ОТС-АГРО №1 |  |
| Статус        | Отправленные для обсуждения       |  |
| Лата созлания | 14 лекабря 2015 г. 11:52          |  |

В случае если Заказчик примет решение отклонить отправленный для обсуждения заказ, он изменит статус на «Отклоненный» и будет отображаться в соответствующей вкладке табличной формы раздела «Заказы и Договоры».

В случае если Заказчик направит встречное предложение на отправленный для обсуждения заказ, заказ изменит статус на «Встречное предложение от Заказчика» и будет отображаться в соответствующей вкладке табличной формы раздела «Заказы и Договоры». Вы получите соответствующее уведомление.

В случае если Заказчик примет решение подтвердить условия и перейти к подписанию договора, заказ изменит статус на «На заключении договора» и будет отображаться в соответствующей вкладке табличной формы раздела «Заказы и Договоры». Вы получите соответствующее уведомление.

#### Заключение договора.

#### Для подтверждения заказа и перехода к заключению договора:

1. Откройте раздел «Заказы и Договоры», вкладка «Новые». Нажмите на номер заказа.

| Заказы и   | Договоры                        |                                        |                            |
|------------|---------------------------------|----------------------------------------|----------------------------|
| Новые 5/27 | Отправленные для обсуждения 0/6 | Встречное предложение от Заказчика 0/2 | На заключении договора 0/6 |
| N₂         |                                 | Создан                                 | Заказчик                   |
|            | \$                              |                                        |                            |
| 1320       |                                 | 22.03.2018                             | тестовый                   |
| 1254       |                                 | 01.02.2018                             | тестовый                   |

2. Нажмите кнопку «Подтвердить и перейти к подписанию договора» в карточке заказа.

| Подтвердить и перейти к подписанию договора Внести изменения и отправить встречное предложение | Подтвердить и перейти к подписанию договора | Внести изменения и отправить встречное предложение |
|------------------------------------------------------------------------------------------------|---------------------------------------------|----------------------------------------------------|
|------------------------------------------------------------------------------------------------|---------------------------------------------|----------------------------------------------------|

3. Появится уведомление, нажмите «Ок» для продолжения.

4. Карточка заказа обновится, в нижней части страницы будут отображаться разделы «Договоры» и «Счета».

| • Добавить договор                                       |                 |                                     |
|----------------------------------------------------------|-----------------|-------------------------------------|
| Чазвание файла                                           | Дата приложения | Статус                              |
| < o > >                                                  |                 | Не было добавлено ни одного докумен |
|                                                          |                 |                                     |
|                                                          |                 |                                     |
|                                                          |                 |                                     |
|                                                          |                 |                                     |
| <ul> <li>Добавить счет</li> </ul>                        |                 |                                     |
| <ul> <li>Добавить счет</li> <li>азвание файла</li> </ul> | Дата при        | лложения                            |

5. Для прикрепления собственного проекта договора, в разделе «Договоры» нажмите кнопку «Добавить договор».

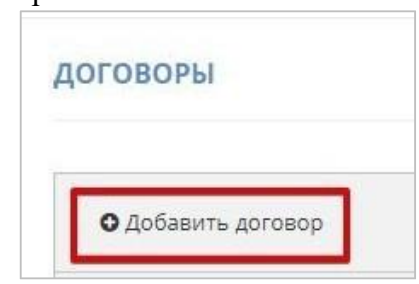

6. Откроется окно «Добавить договор». Нажмите кнопку «Выбрать»-

| Выбрать |  |
|---------|--|

- 7. Выберите файл договора с Вашего ПК и нажмите «Открыть».
- 8. Файл отобразится в окне «Загрузка договора». Нажмите кнопку «Закрыть».

| Выбрать         | Uploading 🤈 |
|-----------------|-------------|
| Полномочия.docx | 100% ×      |

9. Загруженный документ отобразится в разделе «Договоры». Нажмите кнопку

#### «Подписать».

| договоры              |         |                  |             | $\sim$    |
|-----------------------|---------|------------------|-------------|-----------|
| • Добавить договор    |         |                  |             |           |
| Название файла        |         | Дата приложения  |             | Статус    |
| ! Проект договора.rtf | Скачать | 01.02.2018 16:36 | 🕼 Подписать | 🗸 Текущий |

10. В появившемся окне выберите необходимый сертификат ЭП и нажмите «ОК».

| Сертификат                 | Срок действия                              | УЦ                       | Организация                       |  |
|----------------------------|--------------------------------------------|--------------------------|-----------------------------------|--|
| Root Agency                | с 1996-05-29 по 2040-01-01                 | Root Agency              |                                   |  |
| Yurik_2 Юрик               | с 2014-10-06 по 2040-01-01                 | Root Agency              |                                   |  |
| Оператор 10                | с 2013-06-13 по 2040-01-01                 | Root Agency              | Администратор                     |  |
| Шипелева Арина Дмитриевна  | с 2014-10-06 по 2040-01-01                 | Root Agency              | Листок                            |  |
| Иванов Иван Иванович       | с 2013-06-24 по 2040-01-01                 | Root Agency              | ТЕСТОВЫЙ УЧАСТНИК ОТС-<br>АГРО №1 |  |
| Тестер1Ф Тестер1И Тестер1О | с 2015-01-14 по 2040-01-01                 | Root Agency              |                                   |  |
| Сидоров Петр Петрович      | с 2016-05-26 по 2040-01-01                 | Root Agency              | ООО Тестеры                       |  |
| RSA Персей                 | c 2013-04-19 no 2040-01-01                 | Root Agency              | ЗАО Аккредитация                  |  |
| Вентолин Иван Петрович     | с 2015-02-11 по 2015-05-11 (не<br>активен) | CRYPTO-PRO Test Center 2 | ООО Вентолин                      |  |
| Петров Петр Петрович       | с 2013-06-24 по 2040-01-01                 | Root Agency              | ТЕСТОВЫЙ УЧАСТНИК ОТС-<br>АГРО №2 |  |

11. Договор будет подписан со стороны Вашей организации. После подписания договора Раказчиком статус заказа изменится на «Договор заключен».

Для заключения договора на бумажном носителе, без подписания ЭЦП и сохранения электронной версии договора необходимо:

1. На вкладке «На заключении договора» нажмите на номер заказа.

| Заказы и   | 1 Договоры                      |                               |            |                              |                      |                        |              |           |
|------------|---------------------------------|-------------------------------|------------|------------------------------|----------------------|------------------------|--------------|-----------|
| Новые 5/12 | Отправленные для обсуждения 0/4 | Встречное предложение от Зака | азчика 0/2 | На заключении договора 0/6   | Отклоненные 20/21    | Договор заключен 19/63 | Архивные 0/0 |           |
| Ne         | c                               | оздан                         | Заказчи    | к                            |                      |                        | Сумма        | Сумма НДС |
|            | \$                              | 1                             |            |                              |                      |                        |              |           |
| 1118       | 27.                             | 06.2017                       | 000        |                              |                      |                        | 1 000.00     | 0,00      |
| 1081       | 10.                             | 05.2017                       | публичн    | ОЕ АКЦИОНЕРНОЕ ОБЩЕСТВО "ПТІ | ИЦЕФАБРИКА ЧЕЛЯБИНСК | "RA                    | 1 500,00     | 0,00      |

2. Откроется карточка заказа. В подразделе «Подписание договора вне системы» нажмите кнопку «Предложить».

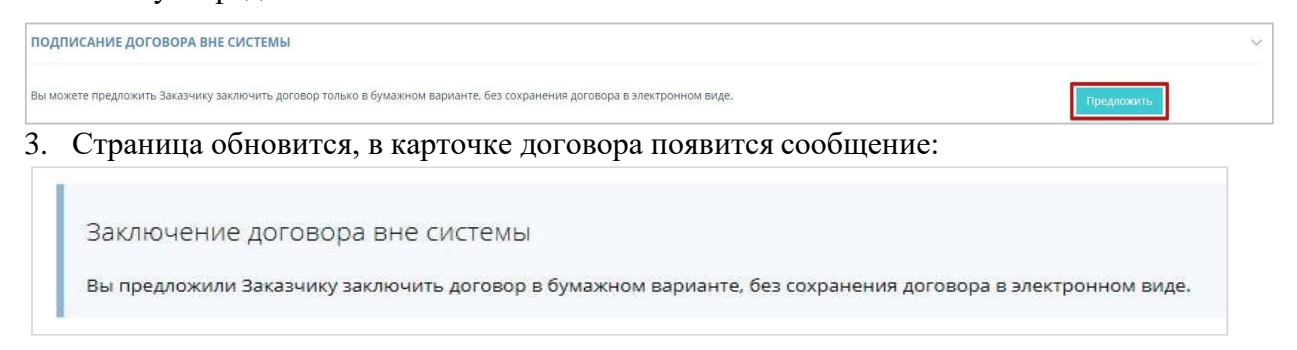

В случае, если Заказчик направил Вам предложение заключить договор вне системы:

1. В подразделе «Заключение договора вне системы» нажмите кнопку «Принять предложение».

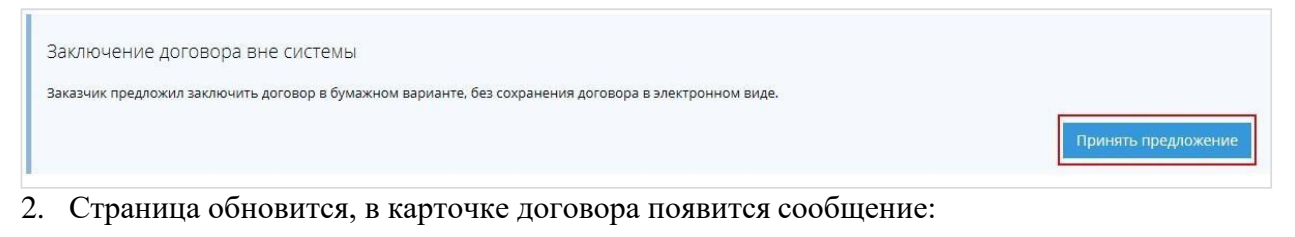

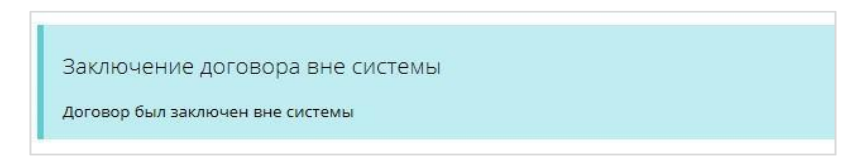

В случае, если заказчик направил Вам для подписания дополнительное соглашение:

1. В меню «Заказы» перейдите в раздел «Договор заключен» и нажмите на номер нужного договора.

| Зак  | казы и  | Договоры                    |                        |                      |            |                                    |                        |              |           |
|------|---------|-----------------------------|------------------------|----------------------|------------|------------------------------------|------------------------|--------------|-----------|
| Новь | ые 4/12 | Отправленные для обсуждения | 0/4 Встречное предложе | ние от Заказчика 0/2 | На заключе | нии договора 0/6 Отклоненные 20/21 | Договор заключен 19/63 | Архивные 0/0 |           |
|      | Nz      | Co                          | здан                   | Заключен             |            | Заказчик                           |                        | Сумма        | Сумма НДС |
|      |         | $\Diamond$                  | 1                      |                      | 1          |                                    |                        |              |           |
|      | 1121    | 30.0                        | 6.2017                 | 30.06.2017 19:51     |            | 3ΑΟ Ακκρε                          |                        | 500.00       | 0.00      |
|      | 1120    | 28.0                        | 6.2017                 | 28.06.2017 17:03     |            | 3ΑΟ Ακκρι                          |                        | 500,00       | 0.00      |
| 0    | 1119    | 28.0                        | 6.2017                 | 28.06.2017 16:21     |            | ЗАО Аккр                           |                        | 500,00       | 0,00      |

2. В разделе «Дополнительные соглашения» отобразится документ с пометкой «На

| подписи» | • |
|----------|---|
|----------|---|

| ОПОЛНИТЕЛЬНЫЕ СОГЛАШЕ | RNH     |            |           |                  |          |
|-----------------------|---------|------------|-----------|------------------|----------|
|                       |         | Подпись    | Подпись   | 2                |          |
| Название файла        |         | поставщика | Заказчика | Дата приложения  |          |
|                       | Custost |            | E)        | 20.00.2016 11:25 | 112 2012 |

3. Для подписания дополнительного соглашения нажмите на кнопку «Подписать».

| дополнительные соглашения            |                       |                      |                  |                           |  |  |  |  |
|--------------------------------------|-----------------------|----------------------|------------------|---------------------------|--|--|--|--|
| Название файла                       | Подпись<br>поставщика | Подпись<br>Заказчика | Дата приложения  |                           |  |  |  |  |
| Новый текстовый документ.txt Скачать | 🕼 Подписать           | Ð                    | 20.09.2016 11:25 | на под <mark>пи</mark> си |  |  |  |  |

4. Подписанный документ отобразится в разделе «Дополнительные соглашения» с

#### пометкой «Подписан».

| дополнительные соглашен      | RNH     |                       |                      |                  |          |
|------------------------------|---------|-----------------------|----------------------|------------------|----------|
| Название файла               |         | Подпись<br>поставщика | Подпись<br>Заказчика | Дата приложения  |          |
| Новый текстовый документ.txt | Скачать | 8                     | 8                    | 20.09.2016 11:25 | подписан |